# Réseau Pédagogique Neuchâtelois

### RPNomade élève cycle 3 – Windows

#### Prérequis

- Etre un élève du cycle 3 du canton de Neuchâtel
- Avoir installé au minimum la version 8 du protocole RDP Si ce n'est pas le cas, l'authentification sera demandée en boucle. Consulter la section Problèmes & Solutions à la fin de cette documentation.

#### Recommandations

#### Navigateur web

Pour une meilleure expérience utilisateur, nous vous recommandons d'utiliser le navigateur **Internet Explorer**. Google Chrome, Microsoft Edge et Mozilla Firefox sont toutefois compatibles.

#### Réglage Internet Explorer

Afin de vous identifier une seule fois, il est nécessaire de préciser à votre navigateur de faire confiance à **rpn.ch**.

1. Cliquer sur l'icône Outils (roue dentée) ;

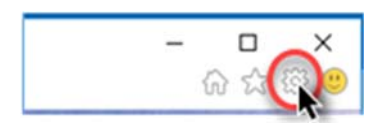

- 2. Sélectionner dans le menu Options Internet ;
- 3. Choisir l'onglet Sécurité  $\rightarrow$  Sites de confiance  $\rightarrow$  Sites ;

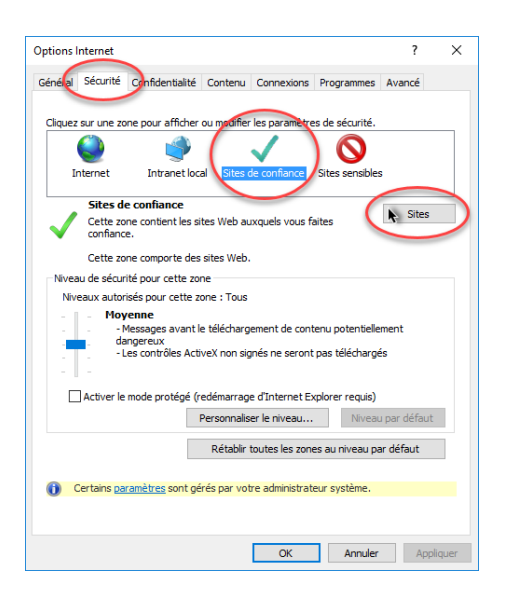

- 4. Taper https://\*.rpn.ch dans le champ Ajouter ce site web à la zone ;
- 5. Cliquer sur le bouton Ajouter et le bouton Fermer ;
- 6. Fermez la fenêtre **Options Internet** avec le bouton **OK**.

Cette opération n'est à faire qu'une seule fois.

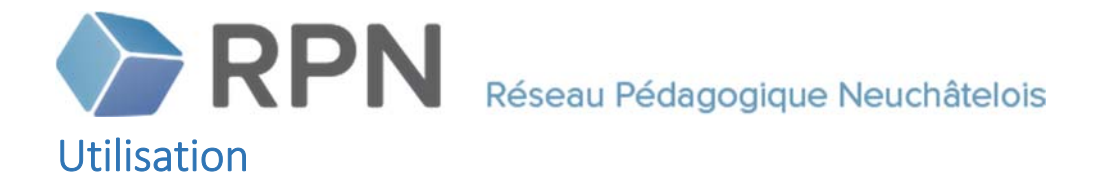

- 1. Accéder à la page <u>https://rpnomade.rpn.ch</u>;
- 2. Entrer son nom d'utilisateur précédé de rpn\ et son mot de passe ;
- 3. Cliquer sur le bouton S'inscrire ;

|                                                                                                    | b Accès Bureau à distance par le Web |
|----------------------------------------------------------------------------------------------------|--------------------------------------|
| Réseau Pédagogique Neuchâtelois<br>Connexions aux programmes RemoteApp et aux services Bureau à distance                                                                        |                                      |
| Domaine\Nom<br>d'utilisateur :<br>Mot de passe :<br>Sécurité ( <u>afficher les explications</u> )<br>Ceci est un ordinateur public ou partagé.<br>Ceci est un ordinateur privé. |                                      |

4. Etant maintenant connecté, cliquer sur l'icône Bureau RPN ;

|                                                                                                    | Acces bureau a distance par le web |
|----------------------------------------------------------------------------------------------------|------------------------------------|
| Réseau Pédagogique Neuchâtelois<br>Connexions aux programmes RemoteApp et aux services Bureau à distance |                                    |
| RemoteApp et Bureaux                                                                                     | Se déconnecter                     |
| Bureau RPN -<br>Eleves                                                                                   |                                    |

Un message vous informe qu'un site essaie de démarrer une connexion de bureau à distance.

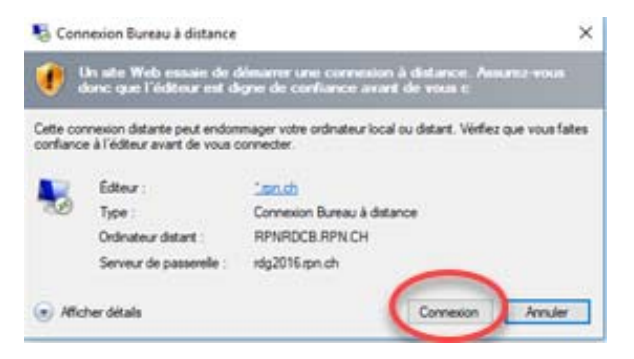

5. Cliquer sur le bouton **Connexion**.

*Vous devriez être connecté à RPNomade et retrouver votre bureau et vos ressources RPN. Si ce n'est pas le cas, veuillez consulter la section Problèmes & Solutions à la fin de cette documentation.* 

## Réseau Pédagogique Neuchâtelois

#### Informations importantes

#### Comment quitter RPNomade ?

Il est nécessaire de fermer sa session RPNomade une fois son travail terminé.

1. Cliquer sur l'icône Se déconnecter dans la barre des tâches.

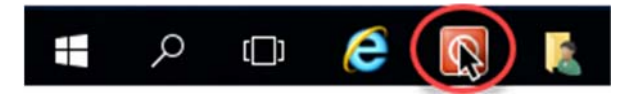

Est-ce que les documents enregistrés sur le bureau sont sauvegardés ?

De manière générale, ne jamais enregistrer des documents à conserver sur le bureau. Chaque utilisateur du Réseau Pédagogique Neuchâtelois possède un espace de stockage personnel **M:\Mes documents**. Les fichiers à conserver doivent être enregistrés dans ce dossier.

- 1. Cliquer sur l'icône Ce PC ;
- 2. Choisir le dossier personnel Nomdutilisateur\\rpn.ch\dfs\home1 (M:)

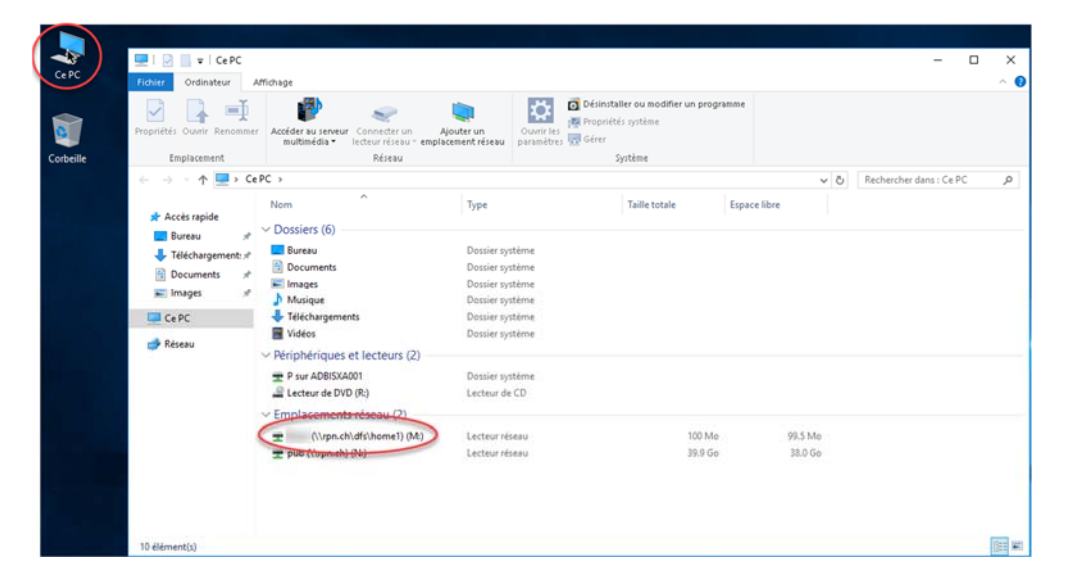

Chaque document enregistré sur le bureau de RPNomade est néanmoins redirigé dans le dossier personnel sous **M:\RPNomade\Bureau**. Si un fichier est supprimé sur le bureau, celui-ci sera automatiquement supprimé du dossier M:\RPNomade\Bureau.

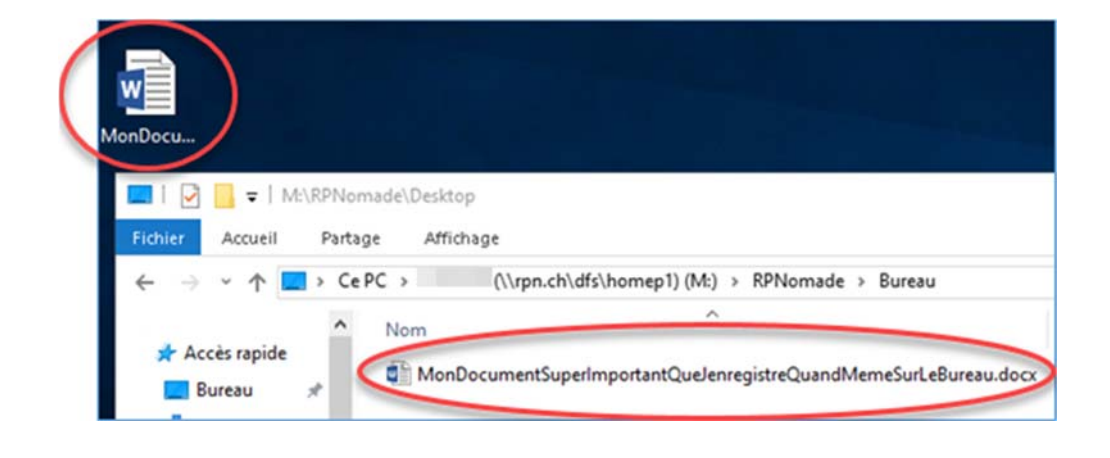

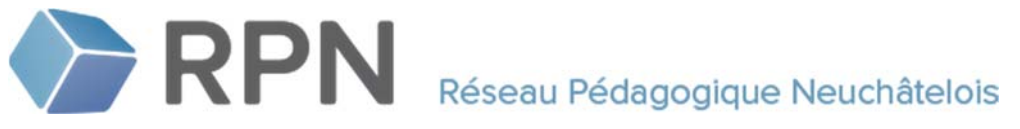

#### **Problèmes & Solutions**

#### Problème

Lorsque je clique sur l'icône **Bureau RPN – Elèves**, l'authentification m'est demandée en boucle. Solution

Vérifier la version du protocole RDP. RPNomade nécessite au minimum la version 8.

Pour vérifier la version :

- 1. Cliquer sur le bouton Windows (menu démarrer) ;
- 2. Tapez « mstsc.exe » ;
- 3. Valider avec la touche Enter.

La fenêtre Connexion Bureau à distance s'ouvre.

1. Cliquer sur l'icône en haut à gauche de la fenêtre, puis sur à propos de.

| - | Connexion Bureau                   | à distance                                                                                                    | _                                                                                                    |                                                                                                    | $\times$                                                                                                    |
|---|------------------------------------|----------------------------------------------------------------------------------------------------|----------------------------------------------------------------------------------------------------|----------------------------------------------------------------------------------------------------|----------------------------------------------------------------------------------------------------|
| đ | Restaurer<br>Déplacer<br>Taille    |                                                                                                    | ureau<br>e                                                                                                    |                                                                                                    |                                                                                                    |
|   | Réduire<br>Agrandir<br>À propos de |                                                                                                    | brikam.com ✓                                                                                                    |                                                                                                    |                                                                                                    |
| x | Fermer                             | Alt+F4                                                                                                    | ide. Entrez un nom                                                                                                    |                                                                                                    |                                                                                                    |
|   |                                    | <ul> <li>Connexion Bureau</li> <li>Restaurer</li> <li>Déplacer</li> <li>Taille</li> <li>Réduire</li> <li>Agrandir</li> <li>À propos de</li> <li>x Fermer</li> <li>Complet d'ordinateur dist</li> </ul> | <ul> <li>Connexion Bureau à distance</li> <li>Restaurer</li> <li>Déplacer</li> <li>Taille</li> <li>Réduire</li> <li>Agrandir</li> <li>À propos de</li> <li>x Fermer Alt+F4</li> <li>Compret d'ordinaceur distant.</li> <li>Afficher les options</li> </ul> | <ul> <li>Connexion Bureau à distance</li> <li>Restaurer</li> <li>Déplacer</li> <li>Taille</li> <li>Réduire</li> <li>Agrandir</li> <li>À propos de</li> <li>x Fermer</li> <li>Alt+F4</li> <li>compret d'ordinateur distant.</li> </ul> | Connexion Bureau à distance Restaurer Déplacer Taille Réduire Agrandir À propos de X Fermer Alt+F4 ide. Entrez un nom Connexion Aide |

Si le protocole pris en charge est inférieur à 8, vous devez procéder à sa mise à jour.

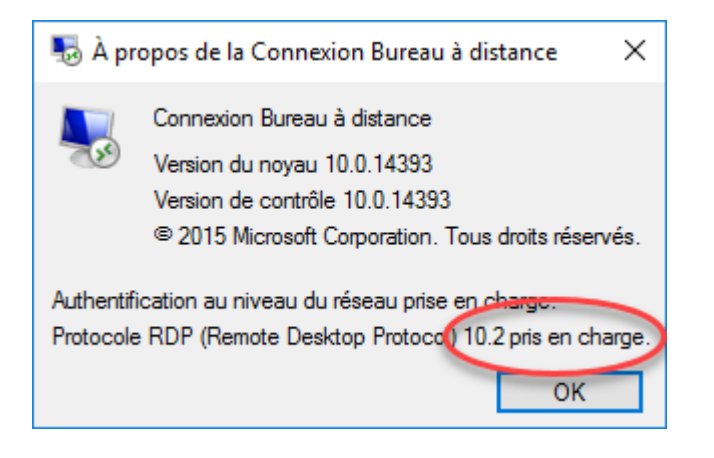

Télécharger et installer RDP 8.0 pour Windows 7 SP1.
 x64 <u>https://www.microsoft.com/fr-ch/download/details.aspx?id=35387</u>
 x86 <u>https://www.microsoft.com/fr-fr/download/details.aspx?id=35393</u>

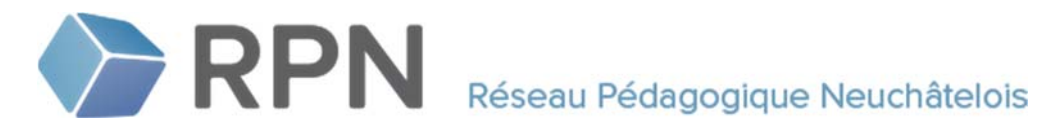

#### Problème

Lorsque je clique sur l'icône **Bureau RPN – Elèves**, la connexion ne s'établit pas et un message propose d'ouvrir ou d'enregistrer un fichier.

| Voulez-vous ouvrir ou enregistrer cpub-RPNomade_2016-RPNom | ade_2016-CmsRdsh.rdp à | partir de rpnom | ade20 | 16.rpn.ch? |
|------------------------------------------------------------|------------------------|-----------------|-------|------------|
|                                                            | Ouvrir                 | Enregistrer     | -     | Annuler    |

#### Solution Internet Explorer

Vérifier que le navigateur est bien **Internet Explorer** et que **\*.rpn.ch** soit bien ajouté dans les sites de confiance (voir Recommandations au début de ce document).

#### Solution Microsoft Edge

Utiliser Internet Explorer ou cliquer sur le bouton **Ouvrir**. Il sera alors nécessaire de s'authentifier une seconde fois.

| Que voulez-vous faire avec cpub- |        |             |             |   |
|----------------------------------|--------|-------------|-------------|---|
| RPNomade_2rdp?                   | Ouvrir | Enregistrer | <br>Annuler | × |
| Provenance : rpnomade2016.rpn.ch |        |             |             |   |

#### Solution Google Chrome

Utiliser Internet Explorer ou cliquer sur la petite flèche à côté du fichier téléchargé, puis **Ouvrir**. Il sera alors nécessaire de s'authentifier une seconde fois.

|                       |          | Ouvrir                                  |
|-----------------------|----------|-----------------------------------------|
| 人意                    |          | loujours ouvrir les richiers de ce type |
|                       | tree als | Afficher dans le dossier                |
| and the second second | //ne.cn  | Appuler                                 |

*Ne pas télécharger le fichier cpub-....rdp, car si une modification devait être effectuée sur les serveurs <i>RPNomade, le fichier téléchargé deviendrait obsolète et pourrait poser problème.*